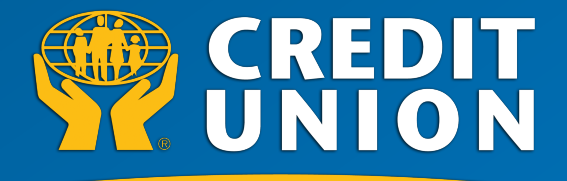

Start by opening Safari

# focused on me...

How to save Sydney Credit Union Mobile Online Banking to your Home Screen

| ••••• TELUS 🛜 12:36 PM 🛛 🍽 🏵 ¥ 61% 🗔 | •••••• 12:36 Pivi * 8 61% .                              |  |  |
|--------------------------------------|----------------------------------------------------------|--|--|
| Wednesday                            | www.sydneycreditunion.com 😣 Carcel                       |  |  |
|                                      | Top Hit                                                  |  |  |
| Calendar Passbook Photos Camera      | Sydney Credit Union - Menu<br>sydneycreditunion.com      |  |  |
|                                      | Google Search                                            |  |  |
| Weather Clock Pebble Health&Fitness  | Q www.sydneycreditunion.com                              |  |  |
|                                      | Bookmarks and History                                    |  |  |
| Cloud Notes Contacts Utilities       | Sydney Credit Union - Pay Bills<br>sydneycreditunion.com |  |  |
|                                      | Sydney Credit Union - My Accounts sydneycreditunion.com  |  |  |
|                                      | Sydney Credit Union - My Accounts                        |  |  |
| Videos Music Tunes Store App Store   | QWERTYUIOP                                               |  |  |
| Contacts FaceTime Messaging Settings | ASDFGHJKL                                                |  |  |
|                                      | ▲ Z X C V B N M                                          |  |  |
| Phone Mail Messages Safari           | 123                                                      |  |  |

#### Go to www.sydneycreditunion.com

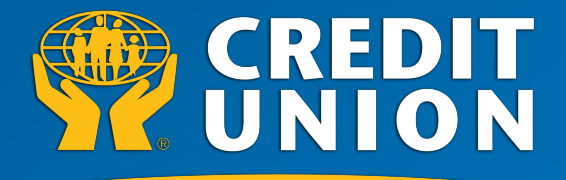

# focused on me...

How to save Sydney Credit Union Mobile Online Banking to your Home Screen

| ●●●○○ TELUS 🤶 12:38 PM 🖌 🏹 🕉 59% 🔳 🖓     | ●●●○○ TELUS ᅙ 12:40 PM 🛛 🍽 🕈 59% 💷 🕨                                           |
|------------------------------------------|--------------------------------------------------------------------------------|
| ■ sydneycreditunion.com C                | ■ sydneycreditunion.com C                                                      |
| <b>P</b> CREDIT SYDNEY                   | SYDNEY                                                                         |
| Welcome!                                 | Welcome!                                                                       |
| Manage your finances virtually anywhere. | AirDrop. Share with people nearby. If<br>you don't see them, have them turn on |
| Login                                    | to AirDrop in Finder on a Mac.                                                 |
| Login to Mark                            |                                                                                |
| <u>Login</u>                             |                                                                                |
| Menu                                     | Massaga Mail Twitter Eacebook                                                  |
| Find a Branch/ATM                        |                                                                                |
| Rates                                    |                                                                                |
| Memorized Accounts                       |                                                                                |
| <u>Calculators</u>                       | Add Add to Copy<br>Bookmark Reading Lit Home Screen                            |
| < > ① □                                  | Cancel                                                                         |
| Click the "Share" Button                 | Click "Add to Home Screen"                                                     |

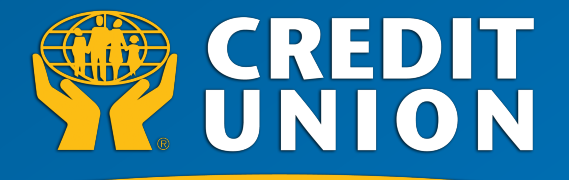

# focused on me...

home screen.

How to save Sydney Credit Union Mobile Online Banking to your Home Screen

| ●●○○○ TELUS 🤤 12:40 PM 🥣 🏽 🕏 59% 🔳                                                |            | ●●○○○ TELUS 🤶                        | 12:40 PM 🛛 🕇 🛈 🖁                                | 5 // 💷 |      |
|-----------------------------------------------------------------------------------|------------|--------------------------------------|-------------------------------------------------|--------|------|
| Cancel Add to Home Add                                                            |            | Cancel                               | Add to Home                                     | Add    |      |
|                                                                                   |            |                                      |                                                 |        |      |
| Sydney Credit Union 🛛 🔊                                                           |            | Sy                                   | dney Credit Union                               | ۲      |      |
| https://www.sydneycredit                                                          |            | SYDNEY htt                           | ps://www.sydneyci                               | redit  |      |
| An icon will be added to your home screen so you can quickly access this website. |            | An icon will be a<br>you can quickly | added to your home scre<br>access this website. | een so |      |
|                                                                                   |            |                                      |                                                 |        | /    |
| QWERTYUIOP                                                                        |            | QWEF                                 | ΤΥυΙ                                            | ΟΡ     |      |
| ASDFGHJKL                                                                         |            | ASD                                  | FGHJ                                            | < L    |      |
| ▲ Z X C V B N M                                                                   |            | • Z X                                | CVBN                                            | M 💌    |      |
| 123                                                                               |            | 123                                  | space                                           | return |      |
| rtcut name and icon will n                                                        | on un Clic | $\sqrt{(\Lambda dd'')}$ +            | save the ice                                    | onto   | IOUR |

The shortcut name and icon will pop up. You can rename this if you'd like.

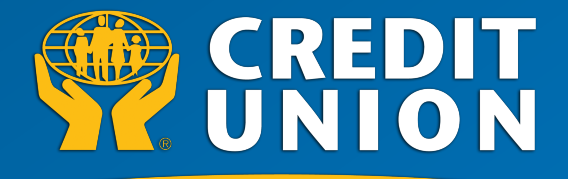

# focused on me...

How to save Sydney Credit Union Mobile Online Banking to your Home Screen

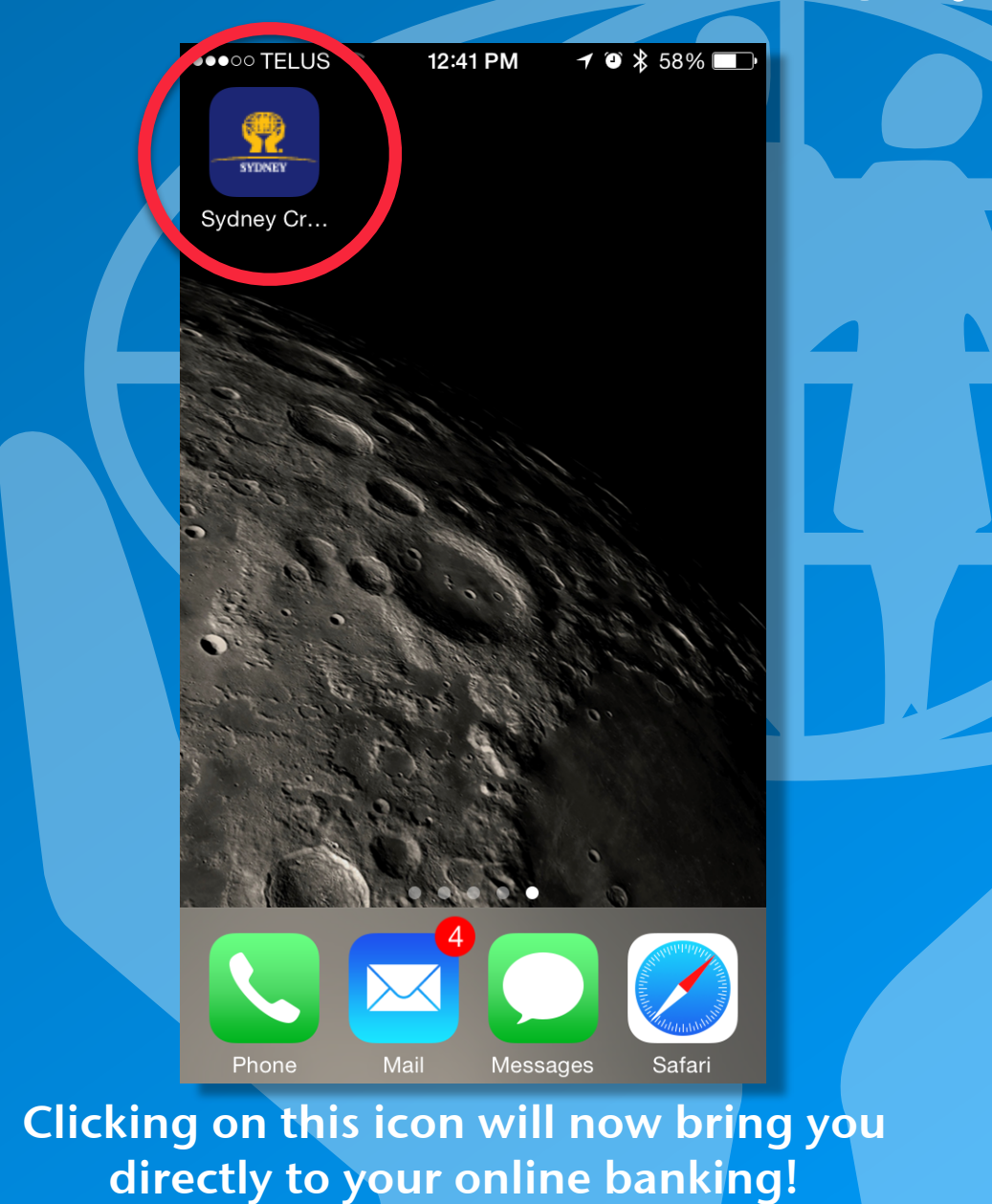